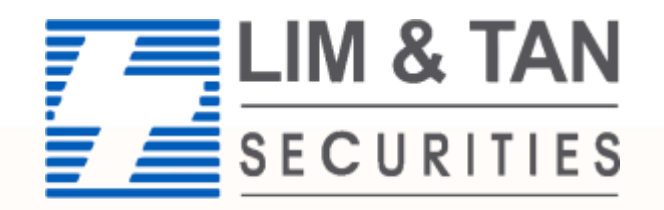

Trading Member of SGX since 1973

# US Advanced Orders User Guide

| Contents                          | Page  |
|-----------------------------------|-------|
| Place Limit Order by Stop Price   | 3-6   |
| Place Market Order by Stop Price  | 7-10  |
| Place Sell Trailing Stop Order    | 11-13 |
| Place One Cancels The Other Order | 14-17 |
|                                   |       |
|                                   |       |
|                                   |       |
|                                   |       |

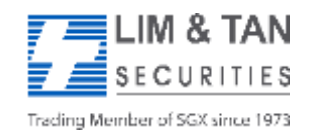

#### Place Order: Limit Order By Stop Price (Part 1)

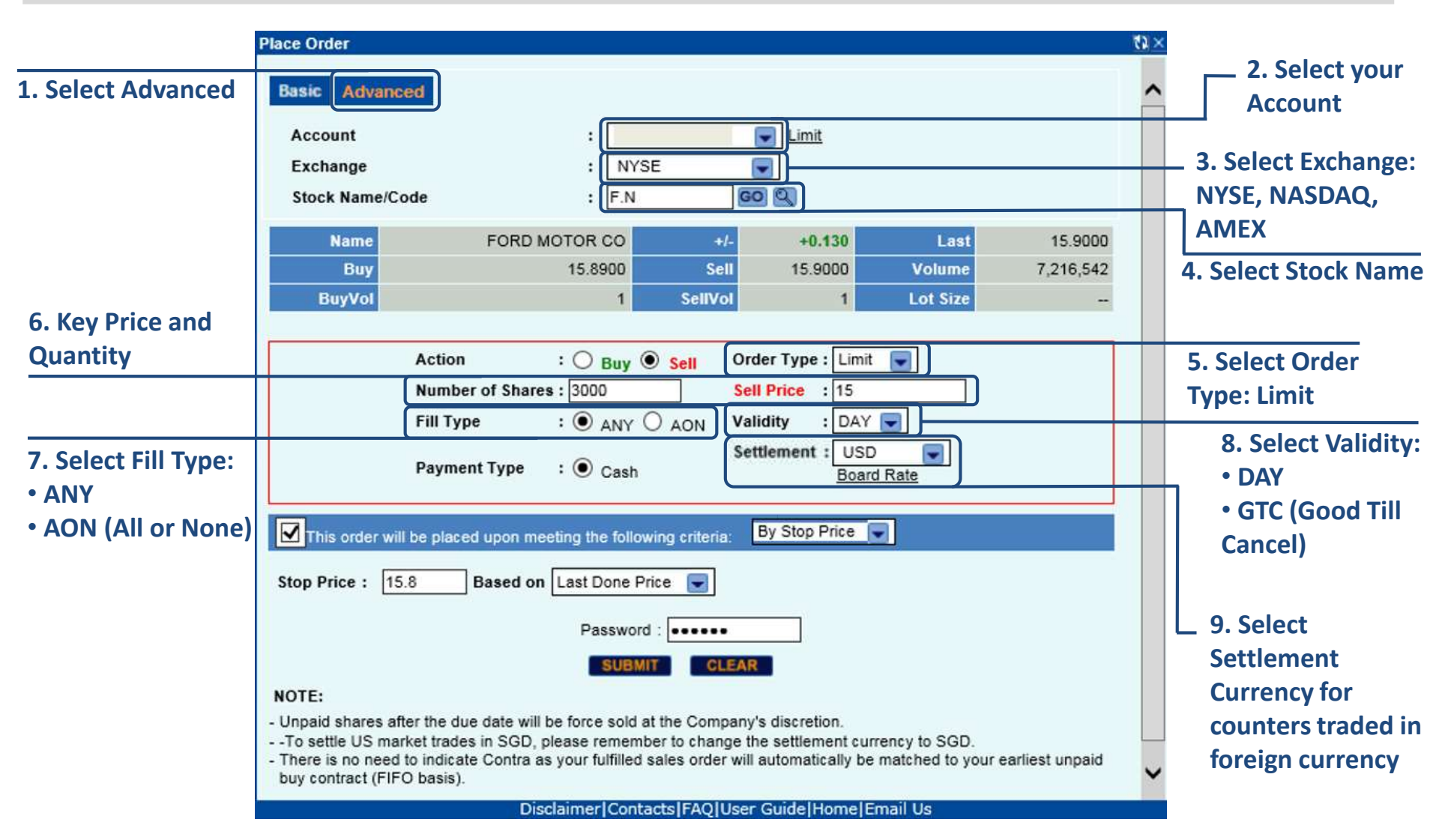

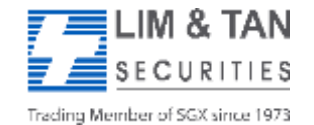

#### Place Order: Limit Order By Stop Price (Part 2)

|                                                                              | Place Order                                                                                                    | t) × |
|------------------------------------------------------------------------------|----------------------------------------------------------------------------------------------------|------|
|                                                                              | Basic Advanced                                                                                                    | ^    |
|                                                                              | Account : Limit                                                                                                    |      |
|                                                                              | Exchange : NYSE                                                                                                    |      |
|                                                                              | Stock Name/Code : F.N GO Q                                                                                                    |      |
|                                                                              | Name         FORD MOTOR CO         +/-         +0.130         Last         15.9000                                                 |      |
|                                                                              | Buy 15.8900 Sell 15.9000 Volume 7,216,542                                                                                          |      |
|                                                                              | BuyVol 1 SellVol 1 Lot Size                                                                                                    |      |
|                                                                              | Action . Order Type Limit                                                                                                    |      |
|                                                                              | Number of Shares : 3000 Sell Price : 15                                                                                            |      |
|                                                                              |                                                                                                    |      |
| 10 Check hox to place                                                        | Settlement : USD                                                                                                    |      |
| order by Stop Price                                                          | Payment Type :  Cash Board Rate                                                                                                    |      |
|                                                                              | his order will be placed upon meeting the following criteria: By Stop Price                                                        |      |
| 11. Key in Stop Price                                                        | Stop Price : 15.8 Based on Last Done Price 🖃                                                                                       |      |
| (Your order above will be<br>submitted upon meeting this<br>price condition) |                                                                                                    |      |
| 13. Click Submit                                                             | NOTE:                                                                                                    |      |
| button to submit                                                             | - To settle US market trades in SGD, please remember to change the settlement currency to SGD.     The settlement currency to SGD. |      |
| order                                                                        | buy contract (FIFO basis).                                                                                                    | ~    |
|                                                                              | Disclaimer Contacts FAQ User Guide Home Email Us                                                                                   |      |

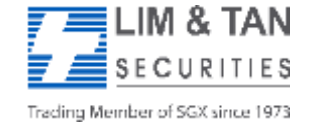

Page 4 USAdvUserGuide/May2020/HH

# Place Order: Limit Order By Stop Price (Part 3)

Upon tapping on Submit, you will receive the following confirmation screen for order verification.

| Confirm Order                      |                          |                           |                 |  |  |  |  |  |
|------------------------------------|--------------------------|---------------------------|-----------------|--|--|--|--|--|
| Desse confirm the fol              | lowing order:            |                           |                 |  |  |  |  |  |
| Please commin the following order. |                          |                           |                 |  |  |  |  |  |
| Account                            |                          |                           |                 |  |  |  |  |  |
| Action                             | Sell                     |                           |                 |  |  |  |  |  |
| Exchange                           | NYS                      |                           |                 |  |  |  |  |  |
| Code                               | F.N                      |                           |                 |  |  |  |  |  |
| Name                               | FORD MOTOR C             | 0                         |                 |  |  |  |  |  |
| Order Type                         | Limit                    |                           |                 |  |  |  |  |  |
| Validity                           | DAY                      |                           |                 |  |  |  |  |  |
| Session                            |                          |                           |                 |  |  |  |  |  |
| Price                              | 15                       |                           |                 |  |  |  |  |  |
| Number of Shares                   | 3,000                    |                           |                 |  |  |  |  |  |
|                                    |                          |                           |                 |  |  |  |  |  |
| Fill Type                          | ANY                      |                           |                 |  |  |  |  |  |
| Payment Type                       | Cash                     |                           |                 |  |  |  |  |  |
| Settlement                         | USD                      |                           |                 |  |  |  |  |  |
| Trade Value*                       | 45,000.00                |                           |                 |  |  |  |  |  |
| View Estimated Fees                |                          |                           |                 |  |  |  |  |  |
|                                    |                          |                           |                 |  |  |  |  |  |
| This order will be plac            | ed upon meeting the fo   | ollowing criteria:        | <b>—</b> .      |  |  |  |  |  |
| Name Co                            | ode                      | Inggered Price            | Ingger          |  |  |  |  |  |
| FORD MOTOR                         | туре                     | Condition                 | Price           |  |  |  |  |  |
| FORD MOTOR F.                      | N Last Done Price        | less or equal             | 15.8            |  |  |  |  |  |
| 00                                 |                          |                           |                 |  |  |  |  |  |
| NOTE                               |                          |                           |                 |  |  |  |  |  |
| * Trade Value= Price               | v No. of Shares. This is | s indicative only. It doe | es not include  |  |  |  |  |  |
| transaction costs and              | relevant taxes. Please   | check Order Book an       | d Portfolio for |  |  |  |  |  |
| Order and Contract de              | etails respectively.     |                           |                 |  |  |  |  |  |
|                                    | ( <u></u> )              |                           |                 |  |  |  |  |  |
|                                    | OK                       | CANCEL                    |                 |  |  |  |  |  |

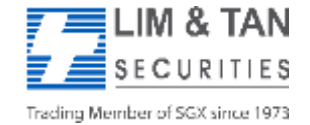

To complete submission of order to the system, tap OK to confirm order

# Place Order: Limit Order By Stop Price (Part 4)

After submitting your confirmed order, you will be shown the Order Result Screen where your order is being submitted to the Exchange.

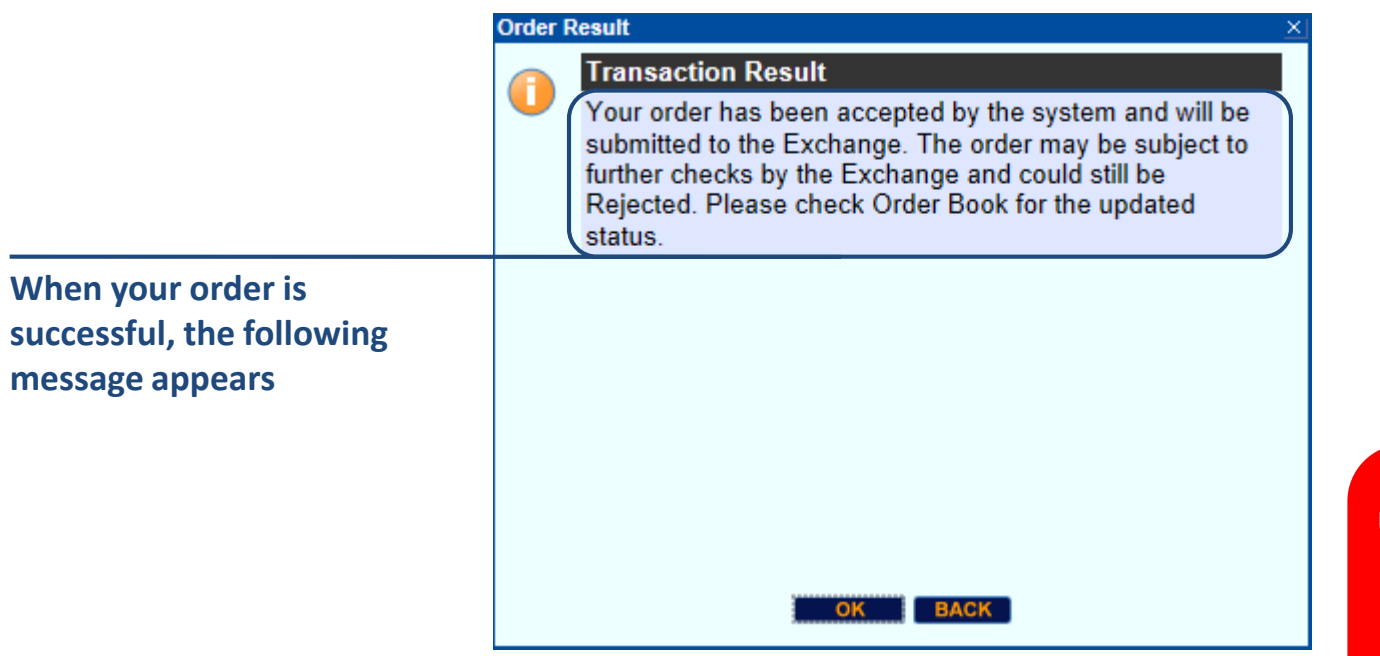

**Important Note:** 

Upon placing your order, check Order Book for updated status and to ensure the order has been successfully placed to the relevant exchange.

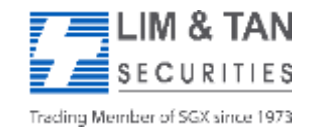

## Place Order: Market Order By Stop Price (Part 1)

A market order is entered with a quantity but without a price and it will be traded at the best price currently available in the market. Please use extreme caution when using a market order as a lack of liquidity may result in an extremely

| adverse filled price. | Place Order                                                                                                    | 8 × | 2. Colorture                                                                                                    |
|-----------------------|----------------------------------------------------------------------------------------------------|-----|----------------------------------------------------------------------------------------------------|
| 1. Select Advanced    | Basic Advanced                                                                                                    | ^   | Account                                                                                                    |
|                       | Account       :imit         Exchange       :                                                                                                    |     | 3. Select Exchange:<br>NYSE, NASDAQ,                                                                                          |
|                       | Name         BANK OF AMERICA         +/-         -0.080         Last         17.2100           Buy         17.2000         Sell         17.2100         Volume         12,932,097           BuyVol         1         SellVol         1         Lot Size                                                                                                    |     | 4. Select Stock Name                                                                                                    |
| 6. Enter Quantity     |                                                                                                    |     |                                                                                                    |
| of shares             | Action       : O Buy       Sell       Order Type : Market         Number of Shares : 3000       Sell Price       Image: Sell Price         Sill Type       O Control of Shares       Image: Sell Price                                                                                                    |     | 5. Select Action and<br>Order Type: Market                                                                                    |
| 7. Select Fill Type:  | Payment Type : Cash Settlement : USD Board Rate                                                                                                    |     | 8. Select Validity:<br>• DAY                                                                                                  |
| • AON (All or None)   | Image: Stop Price will be placed upon meeting the following criteria:       By Stop Price Image: Stop Price Image: S | ~   | <ul> <li>9. Select</li> <li>Settlement</li> <li>Currency for</li> <li>counters traded in</li> <li>foreign currency</li> </ul> |
| LIM & TAN             | Page 7                                                                                                    |     | -                                                                                                    |

Page 7 USAdvUserGuide/May2020/HH

Trading Member of SGX since 1973

SECURITIES

## Place Order: Market Order By Stop Price (Part 2)

A market order is entered with a quantity but without a price and it will be traded at the best price currently available in the market. Please use extreme caution when using a market order as a lack of liquidity may result in an extremely

| adverse filled price.                                                        | Place Order T                                                                                                    | X | -                              |
|------------------------------------------------------------------------------|----------------------------------------------------------------------------------------------------|---|--------------------------------|
|                                                                              | Basic       Advanced         Account       :                                                                                                    | ~ |                                |
| 10. Check box to place<br>order by Stop Price                                | BuyVol       1       SellVol       1       Lot Size          Action       : Order Type: Market v       Market v           Number of Shares: 3000       Sell Price           Fill Type       : ANY AON       AoN       Validity       DAY v         Payment Type       : Cash       Cash       Board Rate                                                 |   |                                |
| 11. Key in Stop Price                                                        | Inis order will be placed upon meeting the following criteria:       By Stop Price         Stop Price :       16         Based on       Last Done Price                                                                                                    |   |                                |
| (Your order above will be<br>submitted upon meeting this<br>price condition) | Password : •••••                                                                                                    |   | 12. Insert your online trading |
| 13. Click Submit<br>button to submit<br>order                                | NOTE:<br>- Unpaid shares after the due date will be force sold at the Company's discretion.<br>- To settle US market trades in SGD, please remember to change the settlement currency to SGD.<br>- There is no need to indicate Contra as your fulfilled sales order will automatically be matched to your earliest unpaid<br>buy contract (FIFO basis). | ~ | account password               |
| <b>Ξ</b> Ι IM & TΔΝ                                                          |                                                                                                    |   |                                |

Trading Member of SGX since 1973

CURITIES

## Place Order: Market Order By Stop Price (Part 3)

Upon tapping on Submit, you will receive the following confirmation screen for order verification.

|                                                                              | Confirm Order                                                                   |                                                                                     |                                                                  | ×                            |
|------------------------------------------------------------------------------|---------------------------------------------------------------------------------|-------------------------------------------------------------------------------------|------------------------------------------------------------------|------------------------------|
|                                                                              | Please confirm the fo                                                           | ollowing order:                                                                     |                                                                  |                              |
|                                                                              | Account                                                                         |                                                                                     |                                                                  |                              |
|                                                                              | Action                                                                          | Sell                                                                                |                                                                  |                              |
|                                                                              | Exchange                                                                        | NYS                                                                                 |                                                                  |                              |
|                                                                              | Code                                                                            | BAC.N                                                                               |                                                                  |                              |
|                                                                              | Name                                                                            | BANK OF AMERICA                                                                     | 4                                                                |                              |
|                                                                              | Order Type                                                                      | Market                                                                              |                                                                  |                              |
|                                                                              | Validity                                                                        | DAY                                                                                 |                                                                  |                              |
|                                                                              | Session                                                                         |                                                                                     |                                                                  |                              |
|                                                                              | Price                                                                           |                                                                                     |                                                                  |                              |
|                                                                              | Number of Shares                                                                | 3,000                                                                               |                                                                  |                              |
|                                                                              |                                                                                 |                                                                                     |                                                                  |                              |
|                                                                              | Fill Type                                                                       | ANY                                                                                 |                                                                  |                              |
|                                                                              | Payment Type                                                                    | Cash                                                                                |                                                                  |                              |
|                                                                              | Settlement                                                                      | USD                                                                                 |                                                                  |                              |
|                                                                              | Trade Value*                                                                    |                                                                                     |                                                                  |                              |
|                                                                              | View Estimated Fees                                                             | <u>s</u>                                                                            |                                                                  |                              |
|                                                                              | This order will be pla<br>Name<br>BANK OF                                       | Code Triggered Price<br>Type<br>BAC.N Last Done Price                               | owing criteria:<br>Triggered Price<br>Condition<br>less or equal | Trigger<br>Price<br>16       |
|                                                                              | AMERICA                                                                         |                                                                                     |                                                                  |                              |
| To complete submission of<br>order to the system, tap<br>OK to confirm order | NOTE:<br>* Trade Value= Price<br>transaction costs and<br>Order and Contract of | e x No. of Shares. This is i<br>d relevant taxes. Please c<br>details respectively. | ndicative only. It does<br>heck Order Book and                   | not include<br>Portfolio for |
|                                                                              |                                                                                 | OK CA                                                                               | NCEL                                                             |                              |

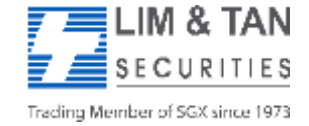

# Place Order: Market Order By Stop Price (Part 4)

After submitting your confirmed order, you will be shown the Order Result Screen where your order is being submitted to the Exchange.

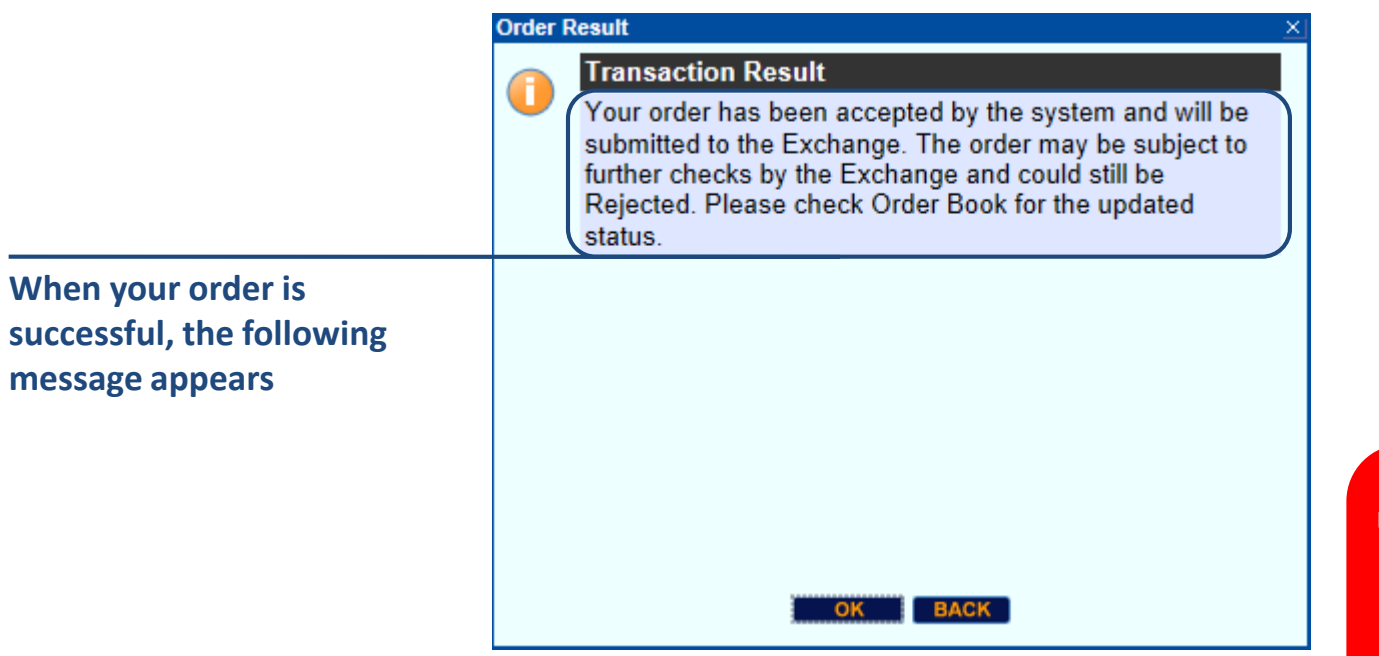

**Important Note:** 

Upon placing your order, check Order Book for updated status and to ensure the order has been successfully placed to the relevant exchange.

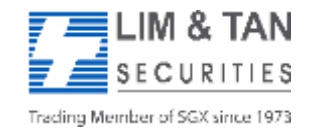

Page 10 USAdvUserGuide/May2020/HH

## Place Order: Sell Trailing Stop Order (Part 1)

A sell trailing stop order allows you to sell a security if it moves in an unfavorable direction. The stop loss price is not set at a single, absolute price, but instead is set at a certain percentage or a certain dollar amount below the market price.

As the market price increases, the stop price rises by the trail amount or percentage. However, the stop price will remain the same when the market price decreases. If the market price reaches a new high, the stop price will resume rising by the trail amount or percentage. However, if the market price falls to or below the stop price, the Sell Trailing Order is triggered and a market order is submitted.

| Account<br>Exchange<br>Stock Name/Code                                                                                                    | : (C<br>: NASDAQ<br>: AMD.O                                    | ash) 💽 Limit                                                                              |                            |                          |                                                                |
|----------------------------------------------------------------------------------------------------|----------------------------------------------------------------|-------------------------------------------------------------------------------------------|----------------------------|--------------------------|----------------------------------------------------------------|
| Name<br>Buy<br>BuyVol                                                                                                    | ADV MICRO DEVICE<br>12.17<br>7 S                               | +/- +0.120<br>Sell 12.18<br>sellVol 8                                                     | Last<br>Volume<br>Lot Size | 12.17<br>38,911,547<br>- |                                                                |
| Action<br>Numb<br>Fill Ty<br>Payme                                                                                                    | er of Shares : Buy O Sell<br>pe : ANY O AON<br>ent Type : Cash | Order Type : Limit<br>Sell Price : Limit<br>Validity : Mar<br>Settlement : Board<br>Board | t<br>ket<br>Ing Stop       |                          | 1. Select Trailing Sto<br>from the Order Type<br>dropdown menu |
|                                                                                                    |                                                                |                                                                                           |                            | 201                      |                                                                |
| This order will be play<br>NOTE:                                                                                                    | ced upon meeting the following crit<br>Password :              | eria: By Stop Price                                                                       | <u>.</u>                   |                          |                                                                |
| This order will be plat<br>NOTE:<br>Unpaid shares after the off<br>To settle US market traction<br>There is no need to indice<br>buy contract (FIFO basis | ced upon meeting the following crit<br>Password :              | eria: By Stop Price                                                                       | rrency to SGD.             | earliest unpaid          |                                                                |

Trading Member of SGX since 1973

IM & TAN

#### Place Order: Sell Trailing Stop Order (Part 2)

|                                                                                                 | Place Order                                                                                                    |                                                                                                    |                                                                  |                                                  | t.                      | <b>2</b> ×                                                                                                    |
|-------------------------------------------------------------------------------------------------|----------------------------------------------------------------------------------------------------|----------------------------------------------------------------------------------------------------|------------------------------------------------------------------|--------------------------------------------------|-------------------------|----------------------------------------------------------------------------------------------------|
|                                                                                                 | Basic Advanced<br>Account<br>Exchange<br>Stock Name/Code                                                                     | : (Cash)<br>: NASDAQ<br>: AMD.O                                                                                     | Limit                                                            |                                                  |                         | 2. Enter a "trailing"<br>amount and select \$<br>or %                                                                           |
|                                                                                                 | Name<br>Buy<br>BuyVol                                                                                                    | ADV MICRO DEVICE 4<br>12.17 Se<br>7 Seliv                                                                           | - +0.120<br>II 12.18<br>N 8                                      | Last<br>Volume<br>Lot Size                       | 12.17<br>38,911,547<br> | As market orders will<br>be executed at the<br>best prevailing bid                                                              |
| Only Sell action is<br>available by default<br>when Trailing Stop<br>order is being<br>selected | Action<br>Number of Shares<br>Fill Type<br>Payment Type                                                                      | : ● Sell<br>: 2000<br>: ● ANY ○ AON<br>: ● Cash                                                                     | e : Trailing Stop<br>: DAY<br>t : USD<br>Board Rate              | <b>1.50</b>                                      | S                       | price, you are<br>advised to exercise<br>caution for illiquid<br>counters as your<br>orders may be filled<br>at an unfavourable |
| 3. Enter the number                                                                             | - NOTE:                                                                                                    |                                                                                                    | AR                                                               |                                                  |                         | price.                                                                                                    |
| 4. Select Fill Type:<br>• ANY                                                                   | -Unpaid shares after the due<br>- To settle US market trades<br>- There is no need to indicate<br>buy contract (FIFO basis). | date will be force sold at the Compa<br>in SGD, please remember to chang<br>Contra as your fulfilled sales order to | ny's discretion.<br>e the settlement cu<br>vill automatically be | rrency to SGD.<br>e ma <mark>tched to you</mark> | ur earliest unpaid      | <ul><li>5. Select Validity:</li><li>• DAY</li><li>• GTC (Good Till Cancel)</li></ul>                                            |
| • AON (All or None)                                                                             |                                                                                                    |                                                                                                    | 7. Key i<br>submit                                               | n passwor<br>the order                           | rd to                   | 6. Select Settlement<br>Currency for counters<br>traded in foreign                                                              |

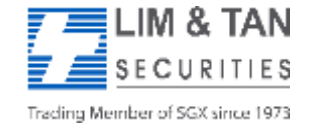

# Place Order: Sell Trailing Stop Order (Part 3)

Upon tapping on Submit, you will receive the following confirmation screen for order verification.

|                                                                              | onfirm Order                                                                         |                                                                                                    |
|------------------------------------------------------------------------------|--------------------------------------------------------------------------------------|----------------------------------------------------------------------------------------------------|
| G                                                                            | Onfirm Order<br>Please confirm the follo<br>Account<br>Action<br>Exchange<br>Code    | xwing order: Sell NMS AMD.O                                                                                                    |
|                                                                              | Name                                                                                 | ADV MICRO DEVICE                                                                                                    |
|                                                                              | Order Type                                                                           | Trailing Stop                                                                                                    |
|                                                                              | Trail By (\$)                                                                        | 1.50                                                                                                    |
|                                                                              | Validity                                                                             | DAY                                                                                                    |
|                                                                              | Session                                                                              | -                                                                                                    |
|                                                                              | Price                                                                                |                                                                                                    |
|                                                                              | Number of Shares                                                                     | 2,000                                                                                                    |
|                                                                              | Fill Type                                                                            | ANY                                                                                                    |
|                                                                              | Payment Type                                                                         | Cash                                                                                                    |
|                                                                              | Settlement                                                                           | USD                                                                                                    |
|                                                                              | Trade Value*<br>View Estimated Fees                                                  | -                                                                                                    |
| To complete submission of<br>order to the system, tap<br>OK to confirm order | NOTE:<br>* Trade Value= Price x<br>transaction costs and r<br>Order and Contract def | No. of Shares. This is indicative only. It does not include<br>elevant taxes. Please check Order Book and Portfolio for<br>tails respectively. |
|                                                                              |                                                                                      | OK CANCEL                                                                                                    |

**Important Note:** 

Upon placing your order, check Order Book for updated status and to ensure the order has been successfully placed to the relevant exchange.

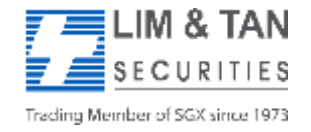

#### Place Order: One Cancels The Other Order (Part 1)

An OCO order consists of 2 sub-orders – the first a Limit sub-order, the other a Stop Loss sub-order. If the Limit price or the Stop Loss condition price is reached, the relevant sub-order is submitted and the other automatically cancelled.

| ce Order                                                                             |                                                                  |                                                                |                                           | 22 × |                    |
|--------------------------------------------------------------------------------------|------------------------------------------------------------------|----------------------------------------------------------------|-------------------------------------------|------|--------------------|
| Basic Advanced                                                                       |                                                                  |                                                                |                                           |      |                    |
| Account                                                                              | : (0                                                             | Cash) 💽 Limit                                                  |                                           |      |                    |
| Exchange                                                                             | : NASDAQ                                                         |                                                                |                                           |      |                    |
| Stock Name/Code                                                                      | : AAPLO                                                          | GOQ                                                            |                                           |      |                    |
| Name                                                                                 | APPLE INC                                                        | +/                                                             | Last -                                    |      |                    |
| Buy                                                                                  | -                                                                | Sell -                                                         | Volume -                                  |      |                    |
| BuyVol                                                                               |                                                                  | SellVol                                                        | Lot Size 🗕 🗕                              |      |                    |
| Action                                                                               | : 🖲 sell                                                         | Order Type : OCC                                               |                                           |      |                    |
| Number of Shares                                                                     | :                                                                | Sell Price : Lim                                               | it                                        |      | 1. Select OCO from |
| Fill Type                                                                            | : • ANY O AON                                                    | Validity : Mar                                                 | ket                                       |      | the Order Type     |
| Payment Type                                                                         | · • •                                                            | Settlement · OC                                                | ling Stop                                 |      | dropdown menu      |
| r dynam rypo                                                                         | · Cash                                                           |                                                                |                                           |      |                    |
| This order will be placed                                                            | upon meeting the following cri                                   | teria: By Stop Price 💌                                         |                                           |      |                    |
|                                                                                      | Password :                                                       |                                                                |                                           |      |                    |
|                                                                                      | SUBMIT                                                           | CLEAR                                                          |                                           |      |                    |
| NOTE:                                                                                |                                                                  |                                                                |                                           |      |                    |
| Unpaid shares after the due                                                          | date will be force sold at the C                                 | ompany's discretion.                                           |                                           |      |                    |
| <ul> <li>To settle US market trades</li> <li>There is no need to indicate</li> </ul> | in SGD, please remember to c<br>Contra as your fulfilled sales o | hange the settlement currenc<br>rder will automatically be mat | y to SGD.<br>ched to your earliest unpaid |      |                    |
| buy contract (FIFO basis).                                                           |                                                                  |                                                                |                                           |      |                    |
|                                                                                      |                                                                  |                                                                |                                           |      |                    |
|                                                                                      |                                                                  |                                                                |                                           |      |                    |

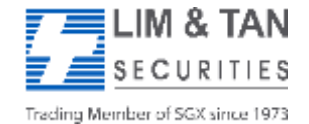

#### Place Order: One Cancels The Other Order (Part 2)

|                                                                                                    | Place Order                                             |                                                                              |                                           |                                                    |                            | tΩ×    |                                                                                              |
|----------------------------------------------------------------------------------------------------|---------------------------------------------------------|------------------------------------------------------------------------------|-------------------------------------------|----------------------------------------------------|----------------------------|--------|----------------------------------------------------------------------------------------------|
|                                                                                                    | Basic Advanced<br>Account<br>Exchange                   | : Ca<br>: NASDAQ                                                             | ısh) 💽 Limit                              |                                                    |                            | ^      |                                                                                              |
|                                                                                                    | Stock Name/Code<br>Name<br>Buy<br>BuyVol                | : AAPLO                                                                      | GO Q<br>+/-<br>Sell<br>SellVol            |                                                    | Last<br>Volume<br>Lot Size |        |                                                                                              |
| Only Sell action is<br>available by default<br>when OCO order is<br>being selected.                                                                                                    | Action<br>Number of Shares<br>Fill Type<br>Payment Type | : ● Sell<br>: 100<br>: ● ANY ○ AON<br>: ● Cash                               | Order Type Sell Price Validity Settlement | : OCO<br>: 300<br>: DAY 💽<br>: USD 💽<br>Board Rate |                            |        | 2. Enter the Limit order price.                                                              |
| 3. Enter the number<br>of shares.                                                                                                    | This order will be placed up Stop Price : 290 Bas       | on meeting the following crite<br>ed on Last Done Price 💽<br>Password : •••• | ria: By Stop Pri                          | ce 🔍                                               |                            |        | <ul> <li>5. Select Validity:</li> <li>• DAY</li> <li>• GTC (Good Till<br/>Cancel)</li> </ul> |
| <ul> <li>4. Select Fill Type:</li> <li>ANY</li> <li>AON (All or None)</li> <li>Unpaid shares after the due date will be force sold at the Company's discretion.</li> <li>To settle US market trades in SGD, please remember to change the settlement currency to SGD.</li> <li>There is no need to indicate Contra as your fulfilled sales order will automatically be matched to your earliest unpaid buy contract (FIFO basis).</li> </ul> |                                                         |                                                                              |                                           |                                                    |                            | 1<br>~ | 6. Select Settlement<br>currency for counters<br>traded in foreign<br>currency.              |

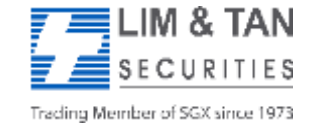

#### Place Order: One Cancels The Other Order (Part 3)

|                                            | Place Order                                                                          |                                                                  |                                          |                           |                     | $\mathfrak{V} \times \mathfrak{V}$ |                                     |
|--------------------------------------------|--------------------------------------------------------------------------------------|------------------------------------------------------------------|------------------------------------------|---------------------------|---------------------|------------------------------------|-------------------------------------|
|                                            | Basic Advanced                                                                       |                                                                  |                                          |                           |                     | ^                                  |                                     |
|                                            | Account                                                                              | :                                                                | Cash) 💽 Limit                            |                           |                     |                                    |                                     |
|                                            | Exchange                                                                             | : NASDAQ                                                         |                                          |                           |                     |                                    |                                     |
|                                            | Stock Name/Code                                                                      | : AAPLO                                                          | 60 0                                     |                           |                     |                                    |                                     |
|                                            | Name                                                                                 | APPLE INC                                                        | +/-                                      | -                         | Last                | 55                                 |                                     |
|                                            | BuyVol                                                                               |                                                                  | Sell<br>SellVol                          | -                         | Lot Size            | <del>1</del><br>22                 |                                     |
|                                            | Action                                                                               | : 🖲 Sell                                                         | Order Type                               | : 000                     |                     | ۱ ۱                                |                                     |
|                                            | Number of Shares                                                                     | : 100                                                            | Sell Price                               | : 300                     |                     |                                    |                                     |
|                                            | Fill Type                                                                            | : • ANY O AON                                                    | Validity                                 | : DAY                     |                     |                                    |                                     |
|                                            | Payment Type                                                                         | : 🖲 Cash                                                         | Settlement                               | : Board Rate              |                     |                                    |                                     |
| 7. Check box to                            | his order will be placed                                                             | upon meeting the following cri                                   | teria: By Stop P                         | rice 💌                    |                     |                                    |                                     |
| place order by Stop<br>Price.              | Stop Price : 290                                                                     | Based on Last Done Price                                         | Sell Price : 2                           | 89.5                      |                     |                                    | 9. Key in Stop<br>Loss order price. |
| 8. Key in Stop Price.                      |                                                                                      | SUBMIT                                                           | CLEAR                                    |                           |                     |                                    | 10 Koy in Password                  |
| (Stop Price is the price                   | NOTE:                                                                                |                                                                  |                                          |                           |                     |                                    | to submit the order                 |
| condition is triggered that                | <ul> <li>Unpaid shares after the due</li> <li>-To settle US market trades</li> </ul> | date will be force sold at the C<br>in SGD, please remember to c | ompany's discretio<br>hange the settleme | n.<br>ent currency to SGE | ).                  |                                    | to submit the order.                |
| the Stop Loss order, if                    | <ul> <li>There is no need to indicate<br/>buy contract (FIFO basis).</li> </ul>      | Contra as your fulfilled sales of                                | rder will automatic                      | ally be matched to        | our earliest unpaid |                                    |                                     |
| fulfilled at the Stop Loss<br>order price) |                                                                                      |                                                                  |                                          |                           |                     |                                    |                                     |

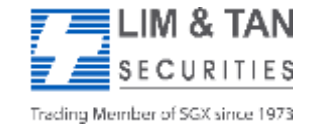

#### Place Order: One Cancels The Other Order (Part 4)

Upon tapping on Submit, you will receive the following confirmation screen for order verification.

| A _ AT              |              |                 |                 |  |
|---------------------|--------------|-----------------|-----------------|--|
| Action              | Sell         |                 |                 |  |
| Exchange            | NMS          | NMS             |                 |  |
| Code                | AAPL.O       | AAPL.O          |                 |  |
| Name                | APPLE INC    | APPLE INC       |                 |  |
| Order Type          | 000          |                 |                 |  |
| Validity            | DAY          | DAY             |                 |  |
| Session             | n Albert     | 24<br>10        |                 |  |
| Price               | 300          | 300             |                 |  |
| Number of Shares    | 100          | 100             |                 |  |
| Fill Type           | ANY          | ANY             |                 |  |
| Payment Type        | Cash         | Cash            |                 |  |
| Settlement          | USD          | USD             |                 |  |
| Trade Value*        | 30,000.00    | 30,000.00       |                 |  |
| View Estimated Fees | 6            |                 |                 |  |
|                     |              |                 |                 |  |
| OCO (One Cancels (  | Other) Order | 12 Di           | A MARKED & MARK |  |
| Order Type          | Stop Price   | Based on        | Sell Price      |  |
| A AL A.             | 290          | Last Done Price | 289.5           |  |

LIM & TAN SECURITIES Trading Member of SGX since 1973

To complete submission

of order to the system,

tap OK to confirm order.

**Important Note:** 

Upon placing your order, check Order Book for updated status and to ensure the order has been successfully placed to the relevant exchange.

#### FAQ links for more information:

- <u>US Advanced Orders FAQ</u>
- <u>US FAQ</u>
- <u>SGX Advanced Orders FAQ</u>
- <u>Contract For Difference Advanced Orders FAQ</u>

For more assistance, please call Helpdesk: 6799 8188 or email <u>online@limtan.com.sg</u>

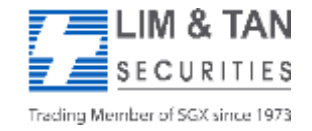

Page 18 USAdvUserGuide/May2020/HH